## Hinweis: Die Abbildungen können je nach Betriebssystem und Browser ggf. abweichen

**Schritt 1:** Aufruf im Browser: <u>https://portal.office.com</u> und Eingabe der iServ-eMail-Adresse (vorname.nachname@st-matthias-gymnasium.eu)

| Microsoft               |                    |            |
|-------------------------|--------------------|------------|
| Anmelden                |                    |            |
| vorname.nachname        | @st-matthias-gym   | inasium.eu |
| Kein Konto? Erstellen S | Sie jetzt eins!    |            |
| Sie können nicht auf Ih | r Konto zugreifen? |            |
|                         | Zurück             | Weiter     |

## Schritt 2: Bei iServ anmelden

| SMG                       |
|---------------------------|
| ST MATTHIAS - GYMNASIUM   |
| GEROLSTEIN                |
|                           |
|                           |
| IServ-Anmeldung           |
| vorname nac nname         |
| ) Anmelden                |
| Passwort vergessen? Hilfe |

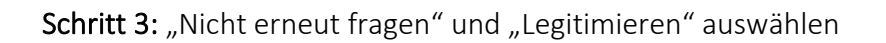

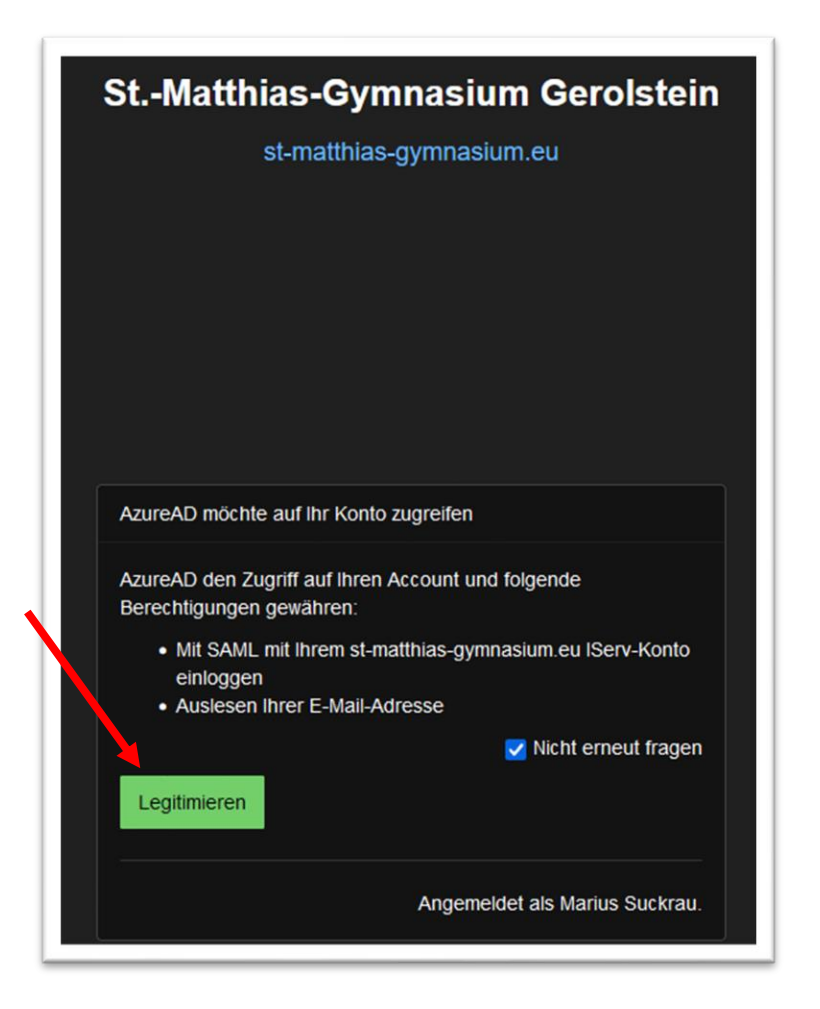

**Schritt 4:** Entscheiden, ob man angemeldet bleiben möchte. (Ja: Komfortabel, auf Kosten der Sicherheit; bitte keinesfalls auf fremden Geräten wählen)

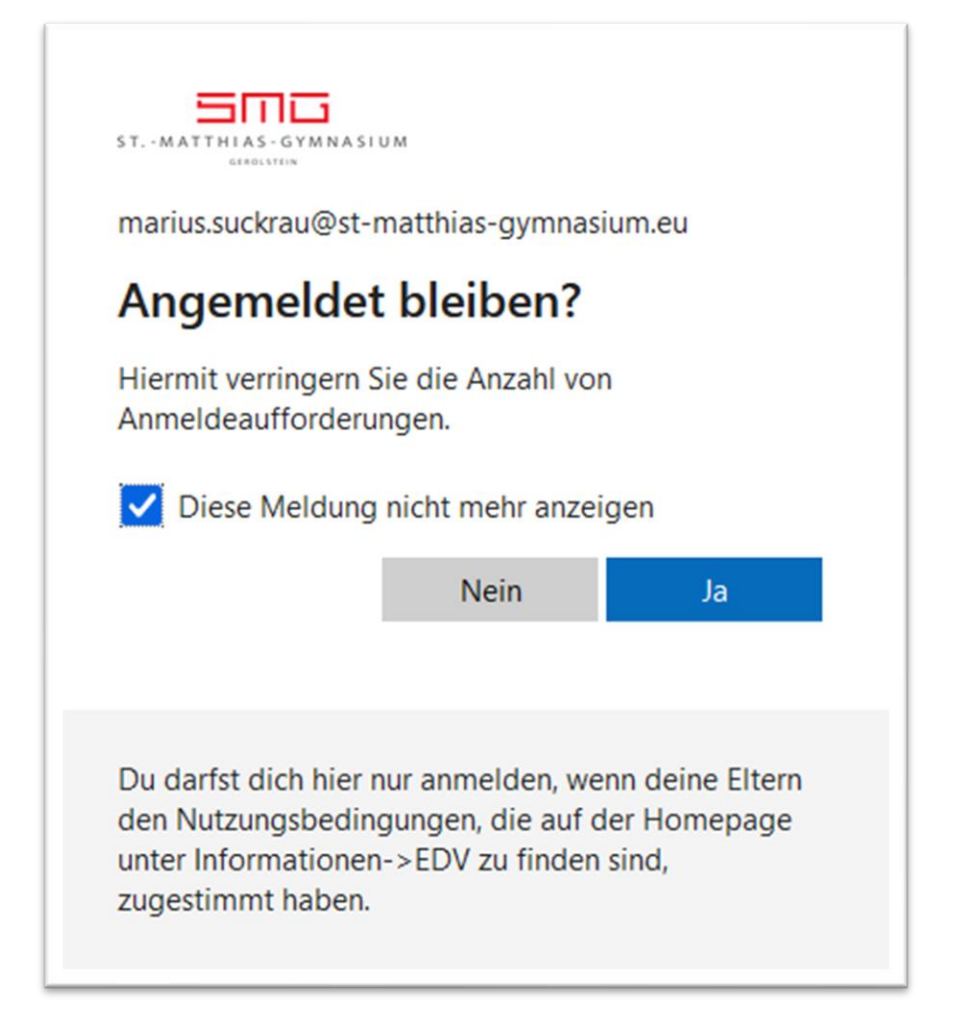

Schritt 5: Apps installieren: OfficeSetup.exe im Download-Ordner starten

|                          | Startseite   Microsoft 365 × + |                                 |                                    |   | ~        | -                  | ٥  | × |
|--------------------------|--------------------------------|---------------------------------|------------------------------------|---|----------|--------------------|----|---|
| $\leftarrow \rightarrow$ | C A https://www.               | office.com/?auth=2              |                                    | ŕ | 23       | $\bigtriangledown$ | ඪ  | Ξ |
|                          | Microsoft 365                  | ₽ Suchen                        |                                    |   | B        | ŝ                  | ?  | M |
| Startseite               |                                |                                 |                                    |   |          |                    |    |   |
| Erstellen                | Willkommen bei M               | icrosoft 365                    |                                    |   | Apps ins | stak. en           | ~  |   |
|                          |                                |                                 |                                    |   |          |                    |    |   |
| • <                      | Startseite   Microsoft 365 × + |                                 |                                    |   | ~        | _                  | ٥  | × |
| $\leftarrow \rightarrow$ | C C A https://www.             | office.com/?auth=2              |                                    | ŝ |          |                    | பி | = |
|                          | Microsoft 365                  | 9 Suchen                        | OfficeSetup.exe<br>Fertig — 7,1 MB |   |          | L<br>L             | ?  | M |
| Startseite               | Microsoft 365                  |                                 | Alle Downloads anzeigen            |   |          |                    |    |   |
| Erstellen                | 1                              | Erste Schritte mit N<br>🚾 🔹 😰 🜰 | licrosoft 365<br>🔹 📫 👊             |   |          | allieren           | ~  |   |

|              | Startseite   Microsoft 36 | 5 × +                                            |                             |             |                       |           | ~ |          | ٥        | $\times$ |
|--------------|---------------------------|--------------------------------------------------|-----------------------------|-------------|-----------------------|-----------|---|----------|----------|----------|
| $\leftarrow$ | O C                       | O A https://www.                                 | office.com/?auth=2          |             |                       | ជ         |   | ⊘ ±      | රු       | ≡        |
|              | Microsoft 365             | ↓ Downloads                                      | × +                         |             |                       | -         |   | 1        | ?        | M        |
| Startseite   |                           | 🕀 Neu - 🐰                                        | 0 6 0 0                     | 🗊 🐴 Sortier | en 🗸 📄 Anzeigen 🤟     |           |   |          |          |          |
| ÷            | Willko                    | $\leftarrow \rightarrow ~ \checkmark ~ \uparrow$ | 业 « Administrat > Downloads | ~ C Q       | Downloads durchsuchen |           |   | allieren | <b>,</b> |          |
| Erstellen    | WIIKO                     | 1 Start                                          | Name                        |             | Änderungsdatum        | Тур       |   | Grö      |          |          |
| Mein Inhalt  |                           | > 🔷 OneDrive                                     | Heute     OfficeSetup       |             | 20.02.2023 09:44      | Anwendung |   |          |          |          |
| B            | Empfohle                  |                                                  | <u>A</u>                    |             |                       |           |   |          |          |          |

Schritt 6: Warten (Download und Installation dauert ggf. lange)

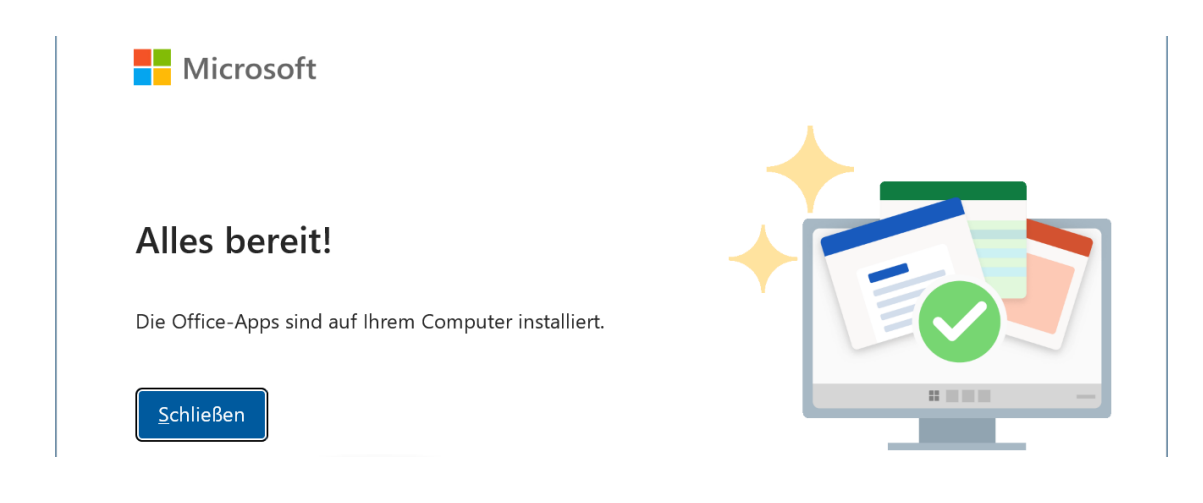

Schritt 7: Eine Office-App (z.B. Word) starten, Anmelden, Aktivieren, Lizenzvertrag zustimmen

| Microsoft                                                                                                    |   |
|----------------------------------------------------------------------------------------------------|---|
| Anmelden für die ersten Schritte                                                                                           |   |
| mit Office                                                                                                    |   |
| <ul> <li>Verwenden Sie die Informationen Ihres Geschäfts-, Schul-, Uni-<br/>oder persönlichen Microsoft-Kontos.</li> </ul> | P |
| <ul> <li>Erstellen und Zusammenarbeiten mit Word, Excel, PowerPoint und<br/>Outlook</li> </ul>                             |   |
| <ul> <li>Geräteübergreifendes Speichern und Freigeben von Dokumenten<br/>mit dem OneDrive-Cloudspeicher</li> </ul>         |   |
| Annaldan adar sin Kanta antallan                                                                                           |   |
| Ich habe einen Product Key                                                                                                 |   |
| X                                                                                                    |   |
| Microsoft                                                                                                    |   |
| Office aktivieren                                                                                                    |   |
| E-Mail-Adresse, Telefonnummer oder Skype-Name                                                                              |   |
| Kein Konto? Eins erstellen!                                                                                                |   |
| Weiter                                                                                                    |   |
|                                                                                                    |   |
|                                                                                                    |   |
|                                                                                                    |   |
|                                                                                                    |   |
| ©2023 Microsoft Datenschutzbestimmungen                                                                                    |   |
| Microsoft                                                                                                    |   |
| Microsoft 365 Apps for Enterprise enthält diese Apps:                                                                      |   |
| 🚾 💁 💽 💶 🖉 🗊                                                                                                    |   |
| Dieses Produkt enthält außerdem automatische Office-Updates.                                                               |   |
| Indem Sie "Zustimmen" auswählen, akzeptieren Sie den Microsoft Office-Lizenzvertrag.                                       |   |
| Lizenzvertrag anzeigen                                                                                                    |   |
| Zustimmen                                                                                                    |   |
| Zustimen                                                                                                    |   |